## Humana

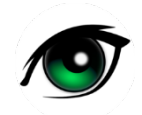

## How to locate a Humana Vision In-network Provider

- Access <u>www.humana.com</u>
- Go to "Find a Doctor", click Search
- Select "Vision", click Go
- Select "Vision coverage through employer"
- Vision Plans Select "Humana Vision (Humana Insight Network)"
- Begin your Search type in Zip Code, Get Results